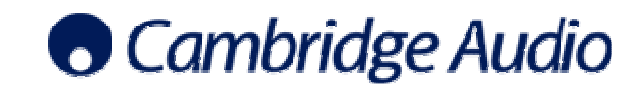

# Azur 651R/751R Serial Control Protocol V1.01

## 1.1 RS232 Protocol

The protocol is accessed via COM1 i.e. the rear panel RS232C port.

|           | Header | Command<br>Group |   | Command<br>Number |   | Command<br>Data | Footer |
|-----------|--------|------------------|---|-------------------|---|-----------------|--------|
|           | #      | 1 to 11          | , | 01 to 19          | , | XXXX            | CR     |
| byte num: | 1      | 1                | 1 | 2                 | 1 | XX              | 1      |

#### Notes:

1) All data consists of ASCII bytes.

2) Settings for RS232 comm port are 9600,N,8,1 with no handshaking.

3) CR is carriage return, ASCII value 13 decimal.

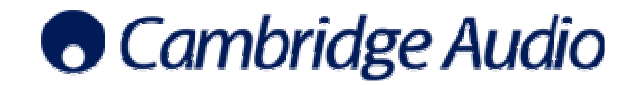

## 1.2 Command Groups

Commands are split into the following groups:

| Command | Description                            |  |  |  |
|---------|----------------------------------------|--|--|--|
| Group   |                                        |  |  |  |
| 1       | Amplifier Commands                     |  |  |  |
| 2       | Source Commands                        |  |  |  |
| 3       | Tuner Commands                         |  |  |  |
|         | Audio Processing                       |  |  |  |
| 4       | Commands                               |  |  |  |
| 5       | Version Commands                       |  |  |  |
| 6       | Replies from Amplifier Commands        |  |  |  |
| 7       | Replies from Source Commands           |  |  |  |
| 8       | Replies from Tuner Commands            |  |  |  |
| 9       | Replies from Audio Processing Commands |  |  |  |
| 10      | Replies from Version Commands          |  |  |  |
| 11      | Error Messages                         |  |  |  |
|         | Display/Video Processing               |  |  |  |
| 12      | Commands                               |  |  |  |
|         | Replies from Display/Video             |  |  |  |
| 13      | Processing Commands                    |  |  |  |

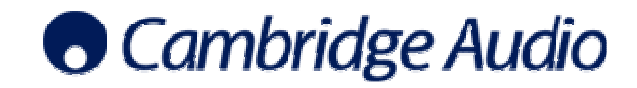

## 1.4 Commands and Messages

#### 1.4.1 Group 1 - Amplifier Commands

| Command<br>Number | Command Description | Command Data                | Example                            |
|-------------------|---------------------|-----------------------------|------------------------------------|
| 01                | Power State         | 0 - Standby, 1 - On         | #1,01,0\r - Put unit into standby  |
| 02                | Volume Up           | No Data                     | #1,02\r - Volume up                |
| 03                | Volume Down         | No Data                     | #1,03\r -Volume down               |
| 04                | Bass Up             | No Data                     | #1,04\r - Bass up                  |
| 05                | Bass Down           | No Data                     | #1,05∖r - Bass down                |
| 06                | Treble Up           | No Data                     | #1,06\r - Treble up                |
| 07                | Treble Down         | No Data                     | #1,07\r - Treble down              |
| 10                | Set LFE trim        | 0 = 0db, 1 = -1db10 = -10dB | #1,10, 03\r - LFE trim set to -3dB |
| 11                | Mute State          | 00 - Off, 01 - On           | #1,11,00\r - mute off              |
| 12                | Dynamic Range Set   | 0 - off, 1 - on, 2 - auto   | #1,12, 02\r - Set dynamic auto     |
| 13                | OSD On              | No Data                     | #1,13\r - OSD On                   |
| 14                | OSD Off             | No Data                     | #1,14\r - OSD Off                  |
| 15                | OSD Up              | No Data                     | #1,15\r - OSD up                   |
| 16                | OSD Down            | No Data                     | #1,16\r - OSD down                 |
| 17                | OSD Left            | No Data                     | #1,17\r - OSD Left                 |
| 18                | OSD Right           | No Data                     | #1,18\r - OSD Right                |
| 19                | OSD Enter           | No Data                     | #1,19\r - OSD Enter                |
| 20                | Lip Sync Up         | No Data                     | #1,20\r - Lip Sync Up              |
| 21                | Lip Sync Down       | No Data                     | #1,21\r - Lip Sync Down            |
|                   |                     |                             |                                    |
|                   |                     |                             |                                    |

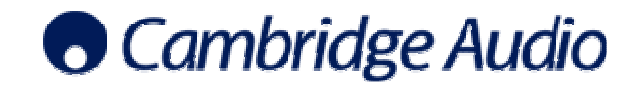

#### 1.4.2 Group 2 - Source Commands

| Command<br>Number | Command Description        | Command Data                                                                                                    | Example                                                            |
|-------------------|----------------------------|----------------------------------------------------------------------------------------------------|--------------------------------------------------------------------|
| 01                | Input Select               | 00 = Tuner, 01 – BD/DVD, 02 - Video 1,<br>03 - Video 2, 04 - Video3, 05 - Rec 1,<br>06 - Aux, 07 - CD, 08 - Rec 2, 09 - USB, 10<br>- 7.1 Direct In, 11-Expansion | #2,01,02\r - Select Video 1<br>Note USB is available on 751R only. |
| 02                | Input Select Up            | No Data                                                                                                    | #2,02∖r - Next input up                                            |
| 03                | Input Select Down          | No Data                                                                                                    | #2,03\r -Next input down                                           |
| 04                | Set audio source for input | No Data (Just like press the AUDIO input type button)                                                                                                    | #2,04,\r – next audio source selected                              |
| 05                | Set video source for input | No Data                                                                                                    | #2,05,\r - next video source selected                              |

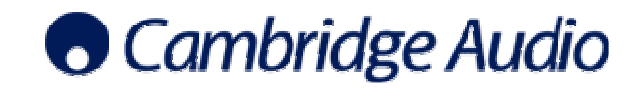

### 1.4.3 Group 3 – Tuner Commands

| Command<br>Number | Command Description | Command Data                                                              | Example                                           |
|-------------------|---------------------|---------------------------------------------------------------------------|---------------------------------------------------|
| 01                | Tuner Stereo/Mono   | 0 - Stereo, 1 = Mono                                                      | #3,01,01\r - tuner in mono                        |
| 02                | Frequency Up        | No Data                                                                   | #3,02\r - Frequency up                            |
| 03                | Frequency down      | No Data                                                                   | #3,03\r - Frequency down                          |
| 04                | Up                  | No Data                                                                   | #3,04\r - Tuner up                                |
| 05                | Down                | No Data                                                                   | #3,05∖r - Tuner down                              |
| 106               | Tuner Mode          | 1 - Frequency up/down, 2 - search<br>up/down, 3 - Preset up/down          | #3,06,03\r - Tuner up/down control presets        |
| 09                | Tuner Band          | 0 - FM, 1 = AM                                                            | #3,09,01\r - tuner in AM mode                     |
| 11                | Store Station       | 1 - preset 1, 2 - preset 2, 15 - preset 15                                | #3,11,12\r - Store current frequency in preset 12 |
| 12                | Get Preset          | 1 - preset 1, 2 - preset 2, 15 - preset 15                                | #3,12,6\r - Set tuner to preset 6                 |
| 13                | Tuner Display mode  | 1-Frequency, 2-Program name, 3-Program<br>Type, 4-Clock time, 5-Radiotext | #3,13, 04\r – Set display to RDS clock time mode  |
|                   |                     | No Data                                                                   |                                                   |
| 14                | Get Frequency       | No Data                                                                   | #3,14\r                                           |
| 15                | Get Station name    |                                                                           | #3,15\r                                           |
| 16                | Get PTY             | No Data                                                                   | #3,16\r                                           |

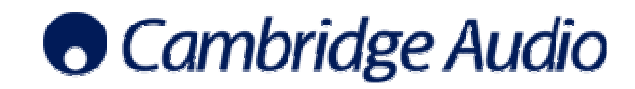

#### 1.4.4 Group 4 - Audio Processing Commands

| Command | Command Description       | Command Data                 | Frample                                                                       |
|---------|---------------------------|------------------------------|-------------------------------------------------------------------------------|
| Number  | Command Description       |                              |                                                                               |
| 01      | Set Stereo Modes          | 00 = Stereo, 01 = Stereo+ SW | #4,01,01\r - Audio set to stereo plus sub mode                                |
| 02      | Cycle Surround Modes      | No Data                      | #4,02\r - cycles to next mode (same as<br>pressing the Surround Modes button) |
| 04      | Get current Surround Mode | No Data                      | #4,04,\r                                                                      |

#### 1.4.5 Group 5 - Version Commands

| Command<br>Number | Command Description       | Command Data | Example                         |
|-------------------|---------------------------|--------------|---------------------------------|
| 01                | Get Main Software Version | No Data      | #5,01,\r - Get software version |
| 02                | Get Protocol Version      | No Data      | #5,02,\r - Get protocol version |

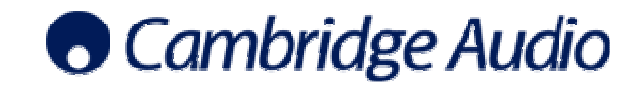

#### 1.4.6 Group 6 - Replies from Amplifier Commands

| Command<br>Number | <b>Command Description</b> | Command Data                                    | Example                                 |
|-------------------|----------------------------|-------------------------------------------------|-----------------------------------------|
| 01                | Power State                | 0 - Standby, 1 - On                             | #6,01,0\r - Put unit into standby       |
| 02                | Volume Up                  | -90 to 00 (where -90 = mute, 00 = max volume    | #6,02,-16\r - Vol = -16dB               |
| 03                | Volume Down                | -90 to 00 (where -90 = mute, 00 = max<br>volume | #6,03,-16\r - Vol = -16dB               |
| 04                | Bass Up                    | -10 to 10                                       | #6,04,-6\r - Bass = -6db                |
| 05                | Bass Down                  | -10 to 10                                       | #6,05,-6\r - Bass = -6db                |
| 06                | Treble Up                  | -10 to 10                                       | #6,06,-7\r - treble = -7db              |
| 07                | Treble Down                | -10 to 10                                       | #6,07,-7\r - treble = -7db              |
| 10                | Set LFE trim               | 0 = 0db, 1 = -1db10 = -10dB                     | #6,10, 03\r - LFE trim set to -3dB      |
| 11                | Mute State                 | 0 - Off, 1 - On                                 | #6,11,00\r - 640R mute off              |
| 12                | Dynamic Range Set          | 0 - off, 1 - on, 2 - auto                       | #6,12, 02\r - Set dynamic auto          |
| 13                | OSD On                     | No Data                                         | #6,13\r - OSD On                        |
| 14                | OSD Off                    | No Data                                         | #6,14\r - OSD Off                       |
| 15                | OSD Up                     | No Data                                         | #6,15∖r - OSD up                        |
| 16                | OSD Down                   | No Data                                         | #6,16∖r - OSD down                      |
| 17                | OSD Left                   | No Data                                         | #6,17\r - OSD Left                      |
| 18                | OSD Right                  | No Data                                         | #6,18\r - OSD Right                     |
| 19                | OSD Enter                  | No Data                                         | #6,19\r - OSD Enter                     |
| 20                | Lip Sync Up                | No Data                                         | #6,20,50\r - Lip Sync decreased to 50ms |
| 21                | Lip Sync Down              | No Data                                         | #6,21,50\r - Lip Sync increased to 50ms |
|                   |                            |                                                 |                                         |
|                   |                            |                                                 |                                         |

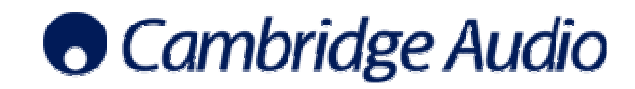

#### 1.4.7 Group 7 - Replies from Source Commands

| Command<br>Number | Command Description        | Command Data                            | Example                              |
|-------------------|----------------------------|-----------------------------------------|--------------------------------------|
|                   |                            | 00 = Tuner, 01 - BD/DVD, 02 - Video  1, |                                      |
|                   |                            |                                         | #7.01.2\r_\/ideo.1.soloctod          |
| 01                | Input Select               | - 7.1 Direct In, 11-Expansion           | Note USB available on 751R only      |
| 02                | Input Select Up            | No Data                                 | #7,02\r - Next input up              |
| 03                | Input Select Down          | No Data                                 | #7,03\r -Next input down             |
| 04                | Set audio source for input | No Data                                 | #7,04\r - next input selected        |
| 05                | Set video source for input | No Data                                 | #7,05\r - next video source selected |
|                   |                            |                                         |                                      |
|                   |                            |                                         |                                      |

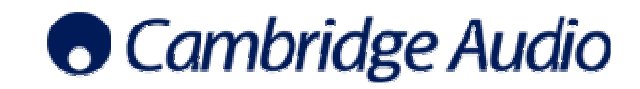

| Command<br>Number | Command Description | Command Data                                                              | Example                                                                                                    |
|-------------------|---------------------|---------------------------------------------------------------------------|----------------------------------------------------------------------------------------------------|
| 01                | Tuner Stereo/Mono   | 0 - Stereo, 1 = Mono                                                      | #8,01,01\r - tuner in mono                                                                                                    |
| 02                | Frequency Up        | No Data                                                                   | #8,02\r - Frequency up                                                                                                    |
| 03                | Frequency down      | No Data                                                                   | #8,03\r - Frequency down                                                                                                    |
| 04                | Up                  | 1 - command complete, 2 - tuner searching                                 | #8,04,02\r - Tuner searching                                                                                                    |
| 05                | Down                | 1 - command complete, 2 - tuner searching                                 | #8,05,01\r - Tuner down executed                                                                                                    |
| 06                | Tuner Mode          | 1 - Frequency up/down, 2 - search<br>up/down, 3 - Preset up/down          | #8,06,03\r - Tuner up/down control presets                                                                                              |
| 09                | Tuner Band          | 0 - FM, 1 = AM                                                            | #8,09,01\r - tuner in AM mode                                                                                                    |
| 11                | Store Station       | 1 - preset 1, 2 - preset 2, 15 - preset 15                                | #8,11,12\r - Store current frequency in preset 12                                                                                       |
| 12                | Get Preset          | 1 - preset 1, 2 - preset 2, 15 - preset 15                                | #8,12,6\r - Set tuner to preset 6                                                                                                    |
| 13                | Tuner Display mode  | 1-Frequency, 2-Program name, 3-Program<br>Type, 4-Clock time, 5-Radiotext | #8,13, 04\r – RDS clock display mode                                                                                                    |
| 14                | Get Frequency       | XXX.XX<br>XXXXXXX                                                         | #8,14,09525\r - Current frequency is 95.25MHz                                                                                           |
| 15                | Get station name    |                                                                           | #8,15,Radio666\r - Current station name is<br>Radio666. If no RDS station name availible,<br>return with string of stars, i.e. ******** |
| 16                | Get PTY             |                                                                           | #8,16,11\r - Current PTY is Rock Music                                                                                                  |

#### 1.4.8 Group 8 - Replies from Tuner Commands

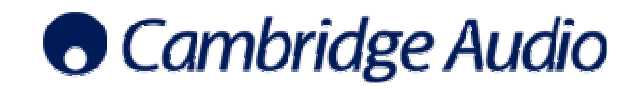

#### 1.4.9 Group 9 - Replies from Audio Processing Commands

| Command<br>Number | Command Description | Command Data                 | Example                                                                                           |
|-------------------|---------------------|------------------------------|---------------------------------------------------------------------------------------------------|
| 01                | Stereo Modes        | 00 = Stereo, 01 = Stereo+ SW | #9,01,01\r - Audio is set to stereo plus sub mode                                                 |
| 02                | Surround Modes      | xxxxxxx                      | #9,02, PCM + PLIIx Movie \r - Describes the<br>current Surround mode exactly as on front<br>panel |
| 04                | Get Surround mode   | xxxxxxx                      | #9,04, PCM + PLIIx Movie \r - Describes the current mode                                          |

#### 1.4.10 Group 10 - Replies from Version Commands

| Command<br>Number | Command Description       | Command Data | Example                                |
|-------------------|---------------------------|--------------|----------------------------------------|
| 01                | Get Main Software Version | X.X          | #10,01,1.2\r - Software is version 1.2 |
| 02                | Protocol Version          | X.X          | #10,03,1.6\r - Protocol is version 1.6 |

#### 1.4.11 Group 11 - Error Messages

| Command | Command Description     | Command Data | Example                         |
|---------|-------------------------|--------------|---------------------------------|
| Number  |                         |              |                                 |
| 01      | Command Group Unknown   | No Data      | #5,01,\r - Command group error  |
|         | Command Number in Group |              |                                 |
| 02      | Unknown                 | No Data      | #5,02,\r - Command number error |
| 03      | Command Data Error      | No Data      | #5,03,\r - Command data error   |

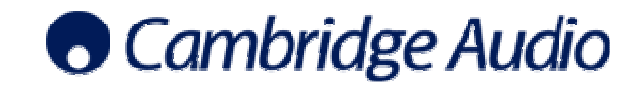

| Command<br>Number | Command Description          | Command Data                                                                                                    | Example                                     |
|-------------------|------------------------------|----------------------------------------------------------------------------------------------------|---------------------------------------------|
| 01                | Set VFD (display) dimmer     | 00-dimmer off, 01-dimmer low, 02-dimmer middle, 03-dimmer high                                                        | #12,01,01∖r – Set VFD to dimmer low         |
| 02                | Set scaler output Resolution | 00-480P, 01-576P, 02-720P@50HZ, 03-<br>720P@60HZ, 04-1080i@50HZ, 05-<br>1080i@60HZ, 06-1080P@50HZ, 07-<br>1080P@60HZ, | #12,02,01\r – Set video resolution to 576P  |
| 03                | ColorSpace                   | 00-AUTO, 01-RGB, 02-YCbCr 422, 03-<br>YCbCr 444                                                                       | #12,03,01∖r – Set ColorSpace to RGB         |
| 04                | Aspectratio                  | 00-4:3, 01-16:9                                                                                                    | #12,04,00\r – Set Aspectratio to 4:3        |
| 05                | Colorimetry                  | 00-Auto, 01-601, 02-709                                                                                               | #12,05,00\r – Set Colorimetry to Auto mode  |
| 06                | Picture Brightness           | 00-Minus 01-Plus                                                                                                    | #12,06,00\r                                 |
| 07                | Picture Contrast             | 00-Minus 01-Plus                                                                                                    | #12,07,00\r                                 |
| 08                | Picture ColorSaturation      | 00-Minus 01-Plus                                                                                                    | #12,08,00\r                                 |
| 09                | Picture Sharpness            | 00-Minus 01-Plus                                                                                                    | #12,09,00\r                                 |
| 10                | Picture YC Delay             | 00-Minus 01-Plus                                                                                                    | #12,10,00\r                                 |
| 11                | HDMI out port select         | 00-portA, 01-portB, 02-portA and portB                                                                                | #12,11,01\r – Set HDMI output to only portA |

#### 1.4.12 Group 12 - Display Commands

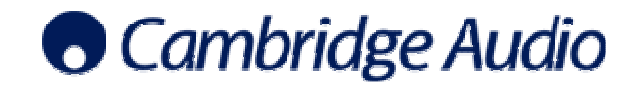

| Command<br>Number | Command Description     | Command Data                                                                                                    | Example                                                |
|-------------------|-------------------------|----------------------------------------------------------------------------------------------------|--------------------------------------------------------|
| 01                | Set VFD dimmer          | 00-dimmer off, 01-dimmer low, 02-dimmer middle, 03-dimmer high                                                                                 | #13,01,01\r – VFD is set to dimmer low                 |
| 02                | Set Video Resolution    | 00-Bypass, 01-AutoScaler, 02-480P, 03-<br>576P, 04-720P@50HZ, 05-720P@60HZ,<br>06-1080i@50HZ, 07-1080i@60HZ, 08-<br>1080P@50HZ, 09-1080P@60HZ, | #13,02,01\r – Video resolution is set to<br>Autoscaler |
| 03                | ColorSpace              | 00-AUTO, 01-RGB, 02-YCbCr 422, 03-<br>YCbCr 444                                                                                                | #13,03,01\r – ColorSpace is set to RGB                 |
| 04                | Aspectratio             | 00-4:3, 01-16:9                                                                                                    | #13,04,00\r – Aspectratio is set to 4:3                |
| 05                | Colorimetry             | 00-Auto, 01-601, 02-709                                                                                                    | #13,05,00\r –Colorimetry is set to Auto mode           |
| 06                | Picture Brightness      | -100 to 100                                                                                                    | #13,06,10∖r – Brightness=10                            |
| 07                | Picture Contrast        | -100 to 100                                                                                                    | #13,07,10∖r – Contrast=10                              |
| 08                | Picture ColorSaturation | -100 to 100                                                                                                    | #13,08,10\r - ColorSaturation=10                       |
| 09                | Picture Sharpness       | -100 to 100                                                                                                    | #13,09,10\r -Sharpness =10                             |
| 10                | Picture YC Delay        | -100 to 100                                                                                                    | #13,10,10\r -YC Delay =10                              |
| 11                | HDMI out port select    | 00-portA, 01-portB, 02-portA and portB                                                                                                    | #13,11,01\r – HDMI output is set to portA              |

Group 13 - Replies from Display Commands

Information in this document has been carefully checked for accuracy; however, Cambridge Audio's policy is one of continuous improvement, therefore design and specifications are subject to change without prior notice. If you notice any errors please feel free to email us at: support@cambridgeaudio.com. This document contains proprietary information protected by copyright. All rights are reserved. No part of this document may be reproduced by any mechanical, electronic or other means, in any form, without prior written permission of the manufacturer. © Copyright Cambridge Audio Ltd 2007